# How to Create an Exercise

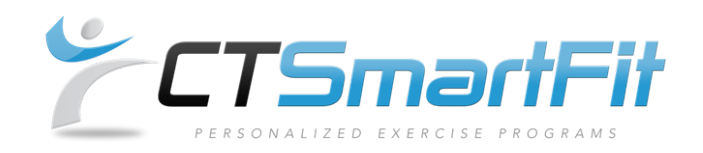

## Program

### 1. Select Create New Rx.

**Patient Information** 

| r uuciit morm         | lution         |               |                      |               |  |  |  |  |  |
|-----------------------|----------------|---------------|----------------------|---------------|--|--|--|--|--|
|                       |                |               |                      |               |  |  |  |  |  |
| First Name            | Maxwell        | Email         | max@webexercises.com |               |  |  |  |  |  |
| Middle Initial        | A              | Provider      | Dr. David Cruz       |               |  |  |  |  |  |
| Last Name             | Klein          | First Entered | 03/24/2014           |               |  |  |  |  |  |
|                       |                |               |                      |               |  |  |  |  |  |
| <b>Exercise Progr</b> | ams            |               |                      |               |  |  |  |  |  |
| Rx Date               | Provider Notes | Status        | Program Notes        |               |  |  |  |  |  |
|                       |                |               |                      | Create New Rx |  |  |  |  |  |

2. To create a prescription, you may either choose one of **ChiroTouch Protocols** or create an original prescription by selecting the **Add Exercise(s)** button. You may create your own templates through the **Rx Protocols** tab which will display in the drop down box located above the ChiroTouch Templates.

| New Rx for                                         | Klein, M | laxwell A           |       |           |      |               |     |         |       |             |           |                      |
|----------------------------------------------------|----------|---------------------|-------|-----------|------|---------------|-----|---------|-------|-------------|-----------|----------------------|
| Rx Date                                            | 02/13/2  | 2015                | Prog  | ram Notes | [    |               |     |         |       |             |           |                      |
| Duration                                           | 2 week   | (s 🗸                | Provi | der Notes | [    |               |     |         |       |             |           |                      |
| Your Protocol                                      | e -      |                     |       |           |      |               |     | ~       |       |             |           |                      |
| ChiroTouch Protocols - Select Template Protocols - |          |                     |       |           |      |               |     |         |       |             | ~         |                      |
| Order Code                                         | Exercise | Name                |       |           | Sets | Rep           | 5   | Time    | Res   | t           | Freq      | Remove               |
| 1 🗸                                                | ]        |                     |       |           | 3 🗸  | ʻ 10 <b>`</b> | ✓ 0 | ~       | 30    | <b>∨</b>  3 | 3x/week 💊 | <ul> <li></li> </ul> |
| Exercise Comments                                  |          |                     |       |           |      |               |     |         |       |             |           |                      |
|                                                    |          | Cancel Rx Sort by B |       |           |      | Part          | A   | dd Exer | cises |             | Update C  | hange                |

3. The Add Exercise(s) button takes you to the exercise search page. This will allow you to search for exercise by a variety of criteria. You can click on a body part or use the drop down boxes on the right. The detailed search enables you to search for parameters

including Body Region, Category, Activity, Body Position, Movement, Level of Difficulty or Equipment. You can search by muscle group, keyword or code below as well.

|                                                                                                    |                                                                                                    |                                                                                                    |                      | Body Region                 |              |
|----------------------------------------------------------------------------------------------------|----------------------------------------------------------------------------------------------------|----------------------------------------------------------------------------------------------------|----------------------|-----------------------------|--------------|
|                                                                                                    |                                                                                                    |                                                                                                    |                      | All Body Regions            | $\checkmark$ |
|                                                                                                    | Sec.                                                                                                    |                                                                                                    |                      | Catagory                    |              |
|                                                                                                    | Neck                                                                                                    | Shoulder                                                                                                    | Wrist                |                             | $\checkmark$ |
|                                                                                                    |                                                                                                    | /                                                                                                    | - Hand               | All Odlegones               | •            |
| and the second second s |                                                                                                    | and the second second s | - Hullu              | Activity                    |              |
|                                                                                                    |                                                                                                    | Elbow                                                                                                    | Forearm              | Select Activity             | $\sim$       |
|                                                                                                    | Mid Back                                                                                                    |                                                                                                    |                      | Body Position               |              |
|                                                                                                    |                                                                                                    | - Core                                                                                                    |                      | Select Body Position        | $\checkmark$ |
|                                                                                                    | Low Back —                                                                                                    | Abdominal                                                                                                    |                      |                             |              |
|                                                                                                    | Hin                                                                                                    | - Abdomindi                                                                                                    |                      | Movement<br>Select Movement |              |
|                                                                                                    |                                                                                                    |                                                                                                    |                      | Select Movement             | ~            |
|                                                                                                    |                                                                                                    |                                                                                                    |                      | Level of Difficulty         |              |
|                                                                                                    |                                                                                                    | - Ki                                                                                                    | nee                  | All Levels                  | $\checkmark$ |
|                                                                                                    | and the second second s |                                                                                                    |                      | Fauinment                   |              |
|                                                                                                    | and the second second s |                                                                                                    |                      | All Equipment               | $\checkmark$ |
|                                                                                                    |                                                                                                    |                                                                                                    | Foot                 |                             |              |
|                                                                                                    |                                                                                                    | Ankle –                                                                                                    |                      | SEARCH                      |              |
| aller &                                                                                                    |                                                                                                    | 0                                                                                                    |                      |                             |              |
|                                                                                                    |                                                                                                    |                                                                                                    |                      | RESET                       |              |
|                                                                                                    |                                                                                                    |                                                                                                    |                      |                             |              |
| Search t                                                                                                    | oy Muscle Group or Specific Mu                                                                                                    | scle                                                                                                    | Search by Code(s)    |                             |              |
| Muscle                                                                                                    | - Select Muscle Group -                                                                                                    | $\checkmark$                                                                                                    |                      |                             |              |
| Category                                                                                                    | All Categories                                                                                                    |                                                                                                    |                      |                             |              |
| Rehab Level                                                                                                    | All Levels V                                                                                                    |                                                                                                    | Search by Keyword(s) |                             |              |
| Equipment                                                                                                    | All Equipment                                                                                                    | $\checkmark$                                                                                                    |                      |                             |              |
|                                                                                                    |                                                                                                    |                                                                                                    |                      |                             |              |
|                                                                                                    |                                                                                                    |                                                                                                    |                      | Return to                   | Rx           |

4. Exercises will be displayed based on your search criteria. Select the exercises you wish to add to your prescriptions by checking the **Add** box. Clicking on the picture will display a full page version of the exercise. The QuickTime icon can be selected at anytime to view streaming video demonstration. When finished selecting exercises click **Return to Rx**.

#### Creating New Rx Cont.

## Search Results: Body Region (49)

Click thumbnail to view exercise details. Return to Rx SH3001 - Beginner SH3002 - Beginner Add Add ✓ Isometric Resisted Isometric Resisted External Rotation with Internal Rotation with Band Band SH3003 - Beginner SH3004 - Beginner Add Add Isometric Resisted  $\checkmark$ Isometric Resisted Flexion with Band Extension with Band

 Enter program and exercise Comments or Practitioner Notes if desired. Adjust exercise parameters of sets, reps, hold time, rest time, and frequency if necessary then Select Next.

\*Note that comments in the **Program Notes** box will print on handouts, while the **Provider Notes** can be used for inter-office communication and do not print.

| New Rx for Klein, Maxwell A |                    |            |                        |                     |                |                   |      |      |                    |                 |                  |        |        |
|-----------------------------|--------------------|------------|------------------------|---------------------|----------------|-------------------|------|------|--------------------|-----------------|------------------|--------|--------|
| Rx Date                     | 02/13/2015 Program |            |                        | Program Notes       | shoulder rehab |                   |      |      |                    |                 |                  |        |        |
| Duration                    | 2 week             | (s 🗸       |                        | Provider Notes      |                |                   |      |      |                    |                 |                  |        |        |
| Your Protocols Available -  |                    |            |                        |                     |                |                   |      | ✓    |                    |                 |                  |        |        |
| ChiroTouch Pr               | rotocols           | - Select   | Template               | Protocols -         |                |                   |      |      |                    |                 | ````             | <      |        |
| Order Code                  | Exercise           | Name       |                        |                     | Set            | s Reps            | 1    | Fime | Re                 | st              | Daily            |        | Remove |
| 3 🗸                         |                    |            |                        |                     | 3 \            | / 10 🗸            | 0    | ~    | 30                 | $\checkmark$    | 2x/day           |        |        |
|                             | -                  |            |                        |                     | Exerc          | ise Comm          | ents |      |                    |                 | 3x/day<br>Hourly |        |        |
| 1 V SH3001                  | 2                  | - A        | <sup>—</sup> Isometric | Resisted External I | Rot 3 🔪        | / 10 🗸            | 0    | ~    | 30                 | $\mathbf{\sim}$ | 3x/week          |        |        |
|                             | 1                  | ation with |                        | Band Exer           |                | cise Comments     |      |      | 2x/week<br>1x/week |                 |                  |        |        |
| 2 🗸 SH3003                  | 2.7                |            | Tsometric              | Resisted Flexion w  | ith 3 🔪        | / 10 🗸            | 0    | ~    | 30                 | ~               | 3x/week          | $\sim$ |        |
|                             | ٨                  | Band       |                        |                     | Exerc          | Exercise Comments |      |      |                    |                 |                  |        | -      |
|                             | C                  | ancel R    | Sort                   | by Body Part        | Add            | d Exerc           | ises | Up   | date               | Cha             | ange             | N      | ext    |

Review the prescription. To make corrections select Edit Rx. If you are satisfied with the prescription select Finish Rx. Once Finish Rx is selected it will be permanently saved. To change or edit a prescription please see "Modifying a Prescription". The exercise prescription will be sent to your patients email account once you click Finish Rx.

#### Creating New Rx Cont.

| Rx De                                    | Rx Detail: 10043 for Klein, Maxwell A |                                                   |                |                |      |       |      |      |         |           |   |  |  |
|------------------------------------------|---------------------------------------|---------------------------------------------------|----------------|----------------|------|-------|------|------|---------|-----------|---|--|--|
| <b>Rx Date</b> 02/13/2015 <b>Entered</b> |                                       |                                                   |                | 02/13/2015     |      |       |      |      |         |           |   |  |  |
| Durati                                   | Duration 2 week(s) Updated            |                                                   |                |                | 2015 |       |      |      |         |           |   |  |  |
| End Da                                   | ate                                   | 02/27/2015                                        | Program Notes  | shoulder rehab |      |       |      |      |         |           |   |  |  |
|                                          |                                       |                                                   | Provider Notes |                |      |       |      |      |         |           |   |  |  |
| Order                                    | Code                                  | Exercise Name                                     |                | 1              | Sets | Reps  | Time | Rest | Freq    |           |   |  |  |
| 1                                        | SH3001                                | )1 Isometric Resisted External Rotation with Band |                |                | 3    | 10    | 0    | 30   | Daily   | ê ê       | 1 |  |  |
|                                          |                                       |                                                   |                | C              | Comm | ents: |      |      |         | N H       |   |  |  |
| 2                                        | SH3003                                | Isometric Resisted Fle                            | xion with Band |                | 3    | 10    | 0    | 30   | 3x/week | 2 2       |   |  |  |
|                                          |                                       |                                                   |                | C              | Comm | ents: |      |      |         | A L       |   |  |  |
|                                          |                                       |                                                   |                |                |      |       |      | [    | Edit Rx | Finish Rx |   |  |  |

9. You can re-send the exercise prescription to your patients email account by clicking Email Rx. The exercises are also ready to print as a one page summary, individually or 2 or more to a page. Select Patient Info to view exercise prescription history for this patient or select the Save as Template if you wish to turn this prescription into a Rx Protocol.

An email has been sent to max@webexercises.com for this prescription.

| Rx Detail: 10043 for Klein, Maxwell A |        |                         |                   |            |              |      |        |             |            |       |       |  |
|---------------------------------------|--------|-------------------------|-------------------|------------|--------------|------|--------|-------------|------------|-------|-------|--|
| Rx Date 02/13/2015 Entered            |        |                         |                   | 02/13/2015 |              |      |        |             |            |       |       |  |
| Durati                                | ion    | 2 week(s)               | Updated           | 02/13/20   | 15           |      |        |             |            |       |       |  |
| End D                                 | ate    | 02/27/2015              | Program Notes     | shoulder   | rehab        |      |        |             |            |       |       |  |
|                                       |        |                         | Provider Notes    |            |              |      |        |             |            |       |       |  |
| Order                                 | Code   | Exercise Name           |                   | Sets       | Reps         | Time | Rest   | Freq        |            |       |       |  |
| 1                                     | SH3001 | Isometric Resisted Exte | 3                 | 10         | 0            | 30   | Daily  | Â           | A          | Print |       |  |
|                                       |        |                         |                   | Comm       | ents:        |      |        |             |            | 11    |       |  |
| 2                                     | SH3003 | Isometric Resisted Flex | ion with Band     | 3<br>Comm  | 10<br>ients: | 0    | 30     | 3x/week     | X          | t     | Print |  |
|                                       |        |                         | Sheet 🗌 Home Care | V Prescr   | iption       | Summ | nary 🛛 | All Exer    | ises 1 per | page  | ~     |  |
|                                       |        |                         | Email Rx S        | Save as    | Temp         | late | Pa     | itient Info | Print C    | heck  | ed    |  |